# Mortgage Calculator

**Mortgage Calculator** on the FHA Connection is used to generate a billing schedule of principal and interest payments and monthly (periodic) mortgage insurance premium payments based on the mortgage information provided. The billing schedule includes the following information for the term of the mortgage:

- Each principal and interest payment, including a breakdown of the principal and interest amounts and the principal balance due on the mortgage after a payment.
- Each monthly mortgage insurance premium payment, including anniversary date changes to the premium amount and the cessation of premium payments.
- Unpaid principal balance percentage after a principal and interest payment (excludes any upfront mortgage insurance premium that may be included in the mortgage).

This FHA Connection Guide module includes:

- Accessing Mortgage Calculator
- Generating a Billing Schedule Using Mortgage Calculator
- Troubleshooting Discrepancies

### Accessing Mortgage Calculator

After signing on to the FHA Connection, follow this menu path to access the Mortgage Calculator page (Figure 1): Single Family FHA > Single Family Servicing > Mortgage Calculator. The FHA Connection menu path appears in the red banner at the top of each function page. For information on using Mortgage Calculator, click Help Links in the upper right corner of the function page.

| le Family FHA Single Far | nily Servicing | > Mortgage Calculator |            |            |  |
|--------------------------|----------------|-----------------------|------------|------------|--|
| Mortgage Calculato       | or             |                       |            | Help Links |  |
| Loan Amount (\$)         | 321095         | Appraisal/Sales (\$)  | 345000     |            |  |
| Interest Rate (%)        | 3.5            | Loan Term (in months) | 360        |            |  |
| Begin Amort Month        | Jan 💌          | Begin Amort Year      | 2013       |            |  |
| Premium Rate (%)         | 0.50 🛩         | Upfront MIP Factor    | 1.5        |            |  |
| Mortgage Type            |                | Amortization Plan     | ~          |            |  |
| MMI After 12/31/2000     | Yes 💙          | Case Assignment date  | 11/25/2012 |            |  |
| 100 Percent Financed     | Yes 🗸          | Billing Years         |            |            |  |

#### Figure 1: Mortgage Calculator page

## Generating a Billing Schedule Using Mortgage Calculator

To generate a billing schedule using Mortgage Calculator, do the following:

- 1. On the Mortgage Calculator page (**Figure 1**), enter the mortgage information.
  - Information is required for all fields except **Billing Years** and **Case Assignment Date** (see online help for specific information when these fields are required).
  - Amortization Plan information is only required for a *GEM* or *GPM* Mortgage Type.
  - Do not enter a dollar sign or cents for a field requiring a monetary amount.
  - Do not enter a percent sign for a field requiring a rate or factor.
- 2. Click Osend. The Mortgage Calculator Results page appears (Figure 2).

| FH          | A Connection                                                                      | n<br>Home                    | Main Menu ) ID Maintenan                                                                   | ce   E-mail Us   Contact Us |
|-------------|-----------------------------------------------------------------------------------|------------------------------|--------------------------------------------------------------------------------------------|-----------------------------|
| e Family FH | IA Single Family Servicing > N                                                    | lortgage Calcı               | ilator                                                                                     |                             |
| Martes      | Calaulatar Daculta                                                                |                              |                                                                                            |                             |
| mortga      | ge Calculator Results                                                             |                              |                                                                                            |                             |
| 🖌 suc       | CESS                                                                              |                              |                                                                                            |                             |
| MORTGAG     |                                                                                   |                              |                                                                                            |                             |
| 2.0 Billin  | g Schedule                                                                        |                              |                                                                                            |                             |
|             | Loan Amount                                                                       | \$ 321,095                   | Appraisal/Sales Amount                                                                     | \$ 345,000                  |
|             | Interest Rate                                                                     | 3.5 %                        | Loan Term                                                                                  | 360 Months                  |
|             | NAME OF THE OWNERS OF A DOUBLE                                                    | 023                          | STATE OF AN AN AND THE STATE                                                               | 2010/01/2010/01             |
|             | Begin Amortization Month                                                          | Jan                          | Begin Amortization Year                                                                    | 2013                        |
|             | Begin Amortization Month Premium Rate                                             | Jan<br>0.50 %                | Begin Amortization Year<br>Upfront MIP Factor                                              | 2013<br>1.5                 |
|             | Begin Amortization Month<br>Premium Rate<br>Mortgage Type                         | Jan<br>0.50 %<br>LAMP        | Begin Amortization Year<br>Upfront MIP Factor<br>Amortization Plan                         | 1.5                         |
|             | Begin Amortization Month<br>Premium Rate<br>Mortgage Type<br>MMI After 12/31/2000 | Jan<br>0.50 %<br>LAMP<br>Yes | Begin Amortization Year<br>Upfront MIP Factor<br>Amortization Plan<br>Case Assignment Date | 2013<br>1.5<br>11/25/2012   |

Figure 2: Mortgage Calculator Results page with the mortgage information that was entered (Input Parameters)

3. Click **1.0 Input Parameters** to jump to the information that was entered on the Mortgage Calculator page (information on which the billing schedule is based). Click **2.0 Billing Schedule** to jump to the billing schedule (**Figure 3**).

|                                                                                                    | The<br>Clic   | bi<br>k | billing schedule for the parameters you entered is presented below. |                                |                |                 |                                      |                |                              | Select this link to jump to the end of the billing schedule |   |  |
|----------------------------------------------------------------------------------------------------|---------------|---------|---------------------------------------------------------------------|--------------------------------|----------------|-----------------|--------------------------------------|----------------|------------------------------|-------------------------------------------------------------|---|--|
| Select an<br>item in th<br>header ro<br>to display<br>informati<br>on the<br>billing<br>schedule<br>fields | 1             | <u></u> | Billing schedule                                                    |                                |                |                 |                                      |                |                              |                                                             |   |  |
|                                                                                                    | ie<br>ow<br>V | _       | <u>No.</u>                                                          | <u>Billing</u><br><u>Month</u> | <u>Payment</u> | <u>Interest</u> | <u>Principal</u><br><u>Reduction</u> | <u>Balance</u> | <u>Monthly</u><br><u>MIP</u> | <u>% Threshold</u>                                          |   |  |
|                                                                                                    | ion           |         | 1                                                                   | Jan-2013                       | 1441.86        | 936.53          | 505.33                               | 320589.67      | 130.66                       | 91.55%                                                      |   |  |
|                                                                                                    |               |         | 2                                                                   | Feb-2013                       | 1441.86        | 935.05          | 506.81                               | 320082.86      | 130.66                       | 91.41%                                                      |   |  |
|                                                                                                    | ;             |         | 3                                                                   | Mar-2013                       | 1441.86        | 933.58          | 508.28                               | 319574.58      | 130.66                       | 91.26%                                                      |   |  |
|                                                                                                    |               |         | 4                                                                   | Apr-2013                       | 1441.86        | 932.09          | 509.77                               | 319064.81      | 130.66                       | 91.12%                                                      |   |  |
|                                                                                                    |               |         | 5                                                                   | May-2013                       | 1441.86        | 930.61          | 511.25                               | 318553.56      | 130.66                       | 90.97%                                                      |   |  |
|                                                                                                    |               | Ì       | 6                                                                   | Jun-2013                       | 1441.86        | 929.11          | 512.75                               | 318040.81      | 130.66                       | 90.82%                                                      |   |  |
|                                                                                                    |               | Ì       | 7                                                                   | Jul-2013                       | 1441.86        | 927.62          | 514.24                               | 317526.57      | 130.66                       | 90.68%                                                      |   |  |
|                                                                                                    |               |         | 8                                                                   | Aug-2013                       | 1441.86        | 926.12          | 515.74                               | 317010.83      | 130.66                       | 90.53%                                                      |   |  |
|                                                                                                    |               | ĺ       | 9                                                                   | Sep-2013                       | 1441.86        | 924.61          | 517.25                               | 316493.58      | 130.66                       | 90.38%                                                      |   |  |
|                                                                                                    |               | ĺ       | 10                                                                  | Oct-2013                       | 1441.86        | 923.11          | 518.75                               | 315974.83      | 130.66                       | 90.23%                                                      |   |  |
|                                                                                                    | L             |         | <u>^\</u>                                                           | Norman                         | w + 44 7 8 5   |                 |                                      |                | 130.66                       |                                                             | ~ |  |

Figure 3: Beginning of the billing schedule on the Mortgage Calculator Results page

4. Use the **Click here to go to the bottom of the billing schedule** link to jump to the bottom of the schedule. Use the links in the header row of the billing schedule to get information on the fields displayed.

Note: Based upon case specifics, it may be necessary to cancel or terminate monthly mortgage insurance at some point. See the Mortgage Record Changes module of this FHA Connection Guide for further information.

## **Troubleshooting Discrepancies**

The monthly mortgage insurance premium bill is available via the Single Family Servicing, Monthly Premiums menu. If there is a discrepancy between the monthly premium billed by HUD for an existing FHA-insured case and the monthly mortgage insurance premium calculated by Mortgage Calculator, compare the details of the mortgage in your records with HUD's records. The following FHA Connection functions can be used to determine the information HUD has in its records for the mortgage:

- Lender Query by Case Number: This function is available on the Single Family Servicing menu. • See the Lender Query by Case Number module of this FHA Connection Guide for further information.
- Portfolio: This report can be requested for the case via the Single Family Servicing, Monthly Premiums menu. See the Monthly Premiums Reports module of this FHA Connection Guide for further information.

If HUD's records must be corrected or if you are unable to resolve the discrepancy, contact HUD's Single Family Insurance Operations Division, Systems Management Branch, Data Quality, Call (202) 708-1994 or send an e-mail message to SystemManagement@hud.gov.